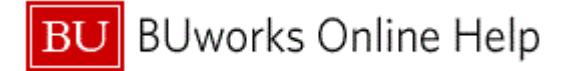

### Introduction

# **Process and Trigger**

Perform this procedure when you to create and submit a Facilities Service Request to Facilities Management and Planning.

#### Prerequisites

You know:

- type of service needed
- the address
- estimated number of workers and hours required
- cost center(s) to be charged

#### Menu Path

Use the following menu path to begin this transaction:

### Portal Procurement → Place and Manage Orders → Facilities Service Request

#### **Transaction Code**

None

### **Tips and Tricks**

At times you may need to use your scroll bar to view additional information.

### Reports

None

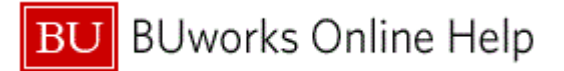

### Procedure

**1.** Start the transaction using the above menu path or transaction code.

## Please Login

| BU Facilitie                                                                          | es Management &                                             | Planning |  |            |              |
|---------------------------------------------------------------------------------------|-------------------------------------------------------------|----------|--|------------|--------------|
| Legin<br>CAMMS Portal<br>User Guides ►<br>Photos & Multimedia<br>Suggestions/Requests | Log In<br>User Name:<br>Password:<br>Remember me next time. |          |  |            | 2<br>3       |
|                                                                                       |                                                             |          |  |            |              |
|                                                                                       |                                                             |          |  |            |              |
|                                                                                       |                                                             |          |  | 💽 Internet | <br>t 100% · |

2. As required, complete/review the following fields:

| Field             | R/O/C    | Description                                              |
|-------------------|----------|----------------------------------------------------------|
| User Name:        | Required | Unique CAMMS logon ID.                                   |
|                   |          | MREI                                                     |
|                   |          | Important<br>Username and Password are<br>required       |
| Password: (CAMMS) | Required | A unique string of characters that allows system access. |
|                   |          | Example:<br>Password                                     |

3. Click the Log In button Log In .

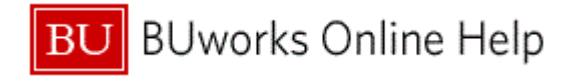

**CAMMS Home Page** 

|                                      | Split %: 50, Moving Request; Note/Description:<br>Move stuff                                                                                                    |
|--------------------------------------|----------------------------------------------------------------------------------------------------|
|                                      | Space Change Projects                                                                                                    |
|                                      | Approvals & Action Items                                                                                                    |
|                                      | New FMP Service Request                                                                                                    |
|                                      | Event Setup         Event Setup           Set up & clean up on-campus events by Custodial         Estimate           Services. Catering & Conference services not included.         Request a cost estimate and project time line. Free of charge.                                               |
|                                      | Moving<br>Request moving services with FMP's trucks and<br>movers. Department approval and funding required.         Small Dollar Order<br>Request any FMP services less than \$500. Funding is<br>required but no approval needed.                                                              |
|                                      | Key/Lock<br>Request new or repair keys/locks. Department approval<br>and funding required.         Renovation/Update<br>Request removation of existing space without changing<br>current space size and intended use. Department<br>approval and funding required.                               |
|                                      | Vandalism<br>Request any FMP services due to student vandalism.<br>Housing Office use only. Department approval and<br>funding required.<br>Space-Change Renovation<br>Request renovation that swill change current space size<br>and intended use. Department approval and funding<br>required. |
|                                      | Existing FMP Service Requests                                                                                                    |
|                                      | View/Update Request         View Actual Cost           View, edit or delete your request in incomplete status.         See current FIJP charges of your project in detail.                                                                                                    |
|                                      | Find out where your request is now.                                                                                                    |
| iavascript;WebForm_DoPostBackWithOpt | tions/new.WebForm_PostBackOptions/"td100\$ContentPlaceHolder1\$RepuesticonRepeater\$ct102\$red.i                                                                                                    |

4. Click the Moving link label Moving

## **3rd-Party Work Order Entry**

| 5 - | BU Facilitie                                                                                       | s Management & Planning 🥃 Send 🔍 Messages (0)                                                                                                    |  |
|-----|----------------------------------------------------------------------------------------------------|----------------------------------------------------------------------------------------------------|--|
|     | Logout                                                                                             | Moving Request                                                                                                    |  |
| 6 - | CAMMS Portal<br>User Guides<br>Photos & Multimedia<br>Suggestions/Requests<br>Change Your Password | Job Address:<br>BU Address:<br>Building:<br>Requester: Malcolm H. Reid<br>School/Department: College of Arts & Sciences<br>Room Number:<br>Contact<br>Desired Start Date:<br>Split Costs? No. only 1 cost center will be used for this request.                                                                                                    |  |
|     |                                                                                                    | Describe your request:                                                                                                    |  |
|     |                                                                                                    | Line #1 DescriptionNote:                                                                                                    |  |
|     |                                                                                                    |                                                                                                    |  |
|     |                                                                                                    | Cost Center: Split %: 100 Shop: TRUCKING M 😥                                                                                                    |  |
|     |                                                                                                    | Labor Rate:     Number of workers:     Estimated Hours:     Labor Cost:     Material Cost:     Misc. Cost:       \$66.92 / Hr     X     \$0.00     Image: Solution of the solution of the solutio |  |
|     |                                                                                                    |                                                                                                    |  |
|     | Done                                                                                               | ● Internet 4 100%                                                                                                    |  |

5. As required, complete/review the following fields:

| Field        | R/O/C    | Description                                           |
|--------------|----------|-------------------------------------------------------|
| Job Address: | Required | The address where work is required.                   |
|              |          | <b>Example:</b><br>1010 Commonwealth Ave / (1010CO-1) |

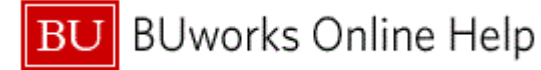

| Field        | R/O/C    | Description                              |  |
|--------------|----------|------------------------------------------|--|
| Room Number: | Required | Room where work is required.<br>Example: |  |

6. Click the Same as requester check box

# **3rd-Party Work Order Entry**

| BU Facilitie                                                                                       | s Management &                                                                                                    | k Planning 🧧 Send 🤤 Messages (0)                                                                                                    |
|----------------------------------------------------------------------------------------------------|----------------------------------------------------------------------------------------------------|----------------------------------------------------------------------------------------------------|
| Logout                                                                                             |                                                                                                    | Moving Request                                                                                                    |
| CAMMS Portal<br>User Guides<br>Photos & Multimedia<br>Suggestions/Requests<br>Change Your Password | Job Address: 1010 C<br>BU Address: 1010 CC<br>Building: LEASE<br>Requester: Malcol<br>School/Department: Collego<br>Room Number: 10 11<br>Contact: Malcol<br>Desired Start Date:<br>Split Costs? 4<br>Describe your reques<br>Split Costs? 4<br>Line #1<br>DescriptionNote: 17<br>55<br>56.92 / Hr X | Moving Request   DIMMONWEALTH AVE   OIMMERCIAL   Building Code: 930Q   1 H. Reid   of Arts & Sciences   Imal:   Imal:   Ima |
| Done                                                                                               |                                                                                                    | 😜 Internet 🦷 👻 100% 👻                                                                                                    |

7. Click the Desired Start Date: 18.

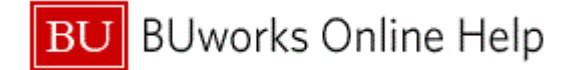

| BU Facilities Management & Planning                                                                                                    | Messages (0)                                                                                            |
|----------------------------------------------------------------------------------------------------|----------------------------------------------------------------------------------------------------|
| Logout Moving Request                                                                                                    |                                                                                                    |
| Lease       Moving Request         CAMMS Portal       Job Address: [010 COMMONWEALTH AVE    (1010C0-1)    LEASED COMMERCIA       Building Code: 9300         Photos & Muttimedia >       BU Address: 1010 COMMONWEALTH AVE    (1010C0-1)    LEASED COMMERCIA       Building Code: 9300         Suggestions/Requests >       Change Your Password       School/Department/ College of Arts & Sciences       Email: mreid/200@bu ee         Room Number:       106       @       Floor/Site:       Floor/Site:         Contact:       Malcolm H. Reid       @ Same as requester       Contact Phone:       6173566654         Desired Start Date:       [06       @       Floor/Site:       500/characters         Split Costs?       No. only 1 cost center will be used for this request.       Su # to Tu We         Describe your request:       26 # 28 28       3 # 5 6       5 do 10 ± 12 13         Line #1       Describe your request:       26 # 28 28       21 ± 2 3       1 ± 2 3         (500 Characters maximum)       Cost Center:       Ship:       Today. June       Ship:       TUCKING * 5 & 5 & 0.00       Misc. Co         Sis6.52 / Hr       x       x       x       \$ \$ \$ \$ \$ \$ \$ \$ \$ \$ \$ \$ \$ \$ \$ \$ \$ \$ \$ | du<br>2011<br>e Th Fr Sa<br>20 1 2<br>7 8 9<br>3 14 15 16<br>0 21 22 23<br>7 8 9<br>4 5 6<br>e 29, 2011 |
| one                                                                                                    | 😜 Internet 🦓 🕶 🎕 100% 💌                                                                                 |

- 8. Click the **Desired End Date**: **18**.
- 9. Click the Split Costs? selection Arrow .

### **3rd-Party Work Order Entry**

| BU Facilitie                                                                                                    | es Management & Planning 🥏 Send 🥥 Messages (0)                                                                                                    |
|----------------------------------------------------------------------------------------------------|----------------------------------------------------------------------------------------------------|
| Loqout                                                                                                    | Moving Request                                                                                                    |
| CAMMS Portal<br>CAMMS Portal<br>User Guides<br>Photos & Multimedia<br>Suggestions/Requests<br>Change Your Password<br>11 | MoVing Request   Job Address: 1010 COMMONWEALTH AVE    (1010C0-1)    LEASED COMMERCI/.   Building: LEASED COMMERCIAL   Building: LEASED COMMERCIAL   Building: LEASED COMMERCIAL   Building: LEASED COMMERCIAL   Building: LEASED COMMERCIAL   Building: LEASED COMMERCIAL   Building: Code: 9300   Protect Colspan="2">Requester   Contact Malcolm H. Reid   Bosiche Colspan="2">Building: Code: 9300   Protect Colspan="2">Bosiche Colspan="2">Building: Code: 9300   Protect Colspan="2">Bosiche Colspan="2">Bosiche Colspan="2">Contact Phone: 6173566854   Contact Malcolm H. Reid   Desired Start Date: 7/18/2011   Desired End Date: 7/18/2011   Desired End Date: 7/18/2011   Desired End Date: 7/18/2011   Split Costs into 2 cost centers.   No. only 1 cost center will be used for this request.   Ves. split the costs into 2 cost centers.   No. only 1 cost center will be used for this request.   Ves. split the costs into 2 cost centers.   No. only 1 cost center will be used for this request.   Ves. split the costs into 2 cost centers.   Cost center:   Ves. split the costs into 2 cost centers.   Cost center:   Ves. split the costs into 2 cost centers. |
| Done                                                                                                    | 😜 Internet 🖓 👻 🔍 100°                                                                                                    |

### 10. Select Yes, split the costs into 2 cost centers. Yes, split the costs into 2 cost centers.

**11.** As required, complete/review the following fields:

| Field R/O/C | Description |
|-------------|-------------|
|-------------|-------------|

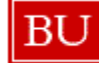

| Field                                                 | R/O/C    | Description                                                                                                    |
|-------------------------------------------------------|----------|----------------------------------------------------------------------------------------------------|
| Description / Note: *<br>Required! in Line #1<br>Area | Required | A text description of the required work.<br><b>Example:</b><br>Move large conference table and chairs from<br>Room 106 to Room 204.                                                                                                    |
| Cost Center: in Line #1<br>Area                       | Required | An organizational unit or activity within a<br>controlling area that represents a clearly delimited<br>location where revenue and costs occur.<br>Organization divisions can be based on functional<br>requirements, allocation criteria, physical location<br>and/or responsibility for costs. |
|                                                       |          | Example:<br>1202020000                                                                                                    |
| Split %: in Line #1 Area                              | Required | The % of cost to be applied to a Cost Center.<br><b>Example:</b><br>50                                                                                                    |
| Number of Workers: * in<br>Line #1 Area               | Required | The number of personnel required to complete a task.<br>Example:                                                                                                    |
| Estimated Hours: in Line<br>#1 Area                   | Required | The amount of time, in hours, required to complete a task.<br>Example:                                                                                                    |
| Description / Note: *<br>Required! in Line #2<br>Area | Required | A text description of the required work.<br>Example:<br>See note for Line 1 above.                                                                                                    |
| Cost Center: in Line #2<br>Area                       | Required | An organizational unit or activity within a<br>controlling area that represents a clearly delimited<br>location where revenue and costs occur.<br>Organization divisions can be based on functional<br>requirements, allocation criteria, physical location<br>and/or responsibility for costs. |
|                                                       |          | Example:<br>1202060000                                                                                                    |
| Split %: in Line #2 Area                              | Required | The % of cost to be applied to a Cost Center.<br><b>Example:</b><br>50                                                                                                    |

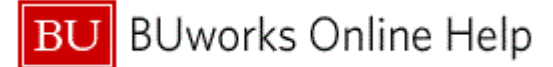

| Field                                   | R/O/C    | Description                                                |
|-----------------------------------------|----------|------------------------------------------------------------|
| Number of Workers: * in<br>Line #2 Area | Required | The number of personnel required to complete a task.       |
|                                         |          | Example:<br>2                                              |
| Estimated Hours: in Line<br>#2 Area     | Required | The amount of time, in hours, required to complete a task. |
|                                         |          | Example:<br>3                                              |

| Contact: Malcolm H. Reid V Same as requester Contact Phone: 6173586           | 6854 *                  |
|-------------------------------------------------------------------------------|-------------------------|
| Desired Start Date: 7/18/2011 Desired End Date: 7/18/20                       | 11                      |
|                                                                               |                         |
| Yes, split the costs into 2 cost centers.                                     |                         |
| Describe ways as much                                                         |                         |
| Describe your request:                                                        |                         |
| Cline #1                                                                      |                         |
| Move large conference table and chairs from Doom 106 to Doom 204              |                         |
| Hove large configurate cable and charls from Room 100 to Room 201.            |                         |
|                                                                               | ~                       |
| (435 characters left)                                                         |                         |
| Cost Center: 120202000 Split %: 50 Shop: TRUCKING V                           |                         |
| Labor Rato: 10 Number of Workers: Estimated Hours: Labor Cost: Material Cost: | Misc. Cost:             |
| \$56.92 / Hr x 2 x 3 = 341.52                                                 |                         |
|                                                                               |                         |
|                                                                               |                         |
| r Line #2                                                                     |                         |
| Description/Note:*                                                            |                         |
| See note for Line 1 above.                                                    |                         |
|                                                                               |                         |
| (474 characters left)                                                         |                         |
| Cost Cost Cost or 1202060000 B Solit Mr E0                                    |                         |
| Shop: TRUCKING Shop: TRUCKING Shop: TRUCKING                                  |                         |
| Labor Rate: Window of Workers: Estimated Hours: Labor Cost: Material Cost:    | Misc. Cost:             |
| \$56.92 / Hr                                                                  |                         |
|                                                                               |                         |
|                                                                               |                         |
| 12 Committed S:                                                               |                         |
|                                                                               |                         |
| WorkOrderEntry3rd.aspx?type=MO                                                | 🌍 Internet 🥢 😽 🔍 100% 💌 |

12.

Click the Calculate Committed Amount icon

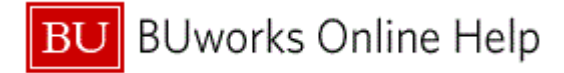

|    | \$56.92 / Hr × 2 × 3 = 341.52                                                             | 6 |
|----|-------------------------------------------------------------------------------------------|---|
|    |                                                                                           |   |
|    |                                                                                           |   |
|    |                                                                                           |   |
|    | veschpionwole:                                                                            |   |
|    | Jee Hote Tot Like I above.                                                                |   |
|    | N                                                                                         |   |
|    | (500 characters maximum)                                                                  |   |
|    | Cost Center: 1202060000 Split %: 50 Shop: TRUCKING 🔍 💭 🖗                                  |   |
|    | Labor Rate: 10 Number of Workers: Estimated Hours: Labor Cost: Material Cost: Misc. Cost: |   |
|    | \$56.92 / Hr x 2 + x 3 = 341.52                                                           |   |
|    |                                                                                           |   |
|    |                                                                                           |   |
|    | Committed \$:683.04 • 🔮 📰                                                                 |   |
|    |                                                                                           |   |
|    | NOTE PAG:                                                                                 |   |
| 12 |                                                                                           |   |
| 10 |                                                                                           |   |
|    | (250 characters maximum)                                                                  |   |
| 14 |                                                                                           |   |
|    | C Attachments                                                                             |   |
|    | File to Attach: Browse Attach                                                             |   |
|    |                                                                                           |   |
|    | Additional email address(es) you want this W/O sent, separated by a comma(s).             |   |
|    |                                                                                           |   |
|    | Cancel Submit Work Order                                                                  |   |
|    |                                                                                           |   |
|    | 💽 Internet 🥡 🗸 100% 🝷                                                                     |   |

**13.** As required, complete/review the following fields:

| Field     | R/O/C    | Description                               |
|-----------|----------|-------------------------------------------|
| Note Pad: | Required | Field for additional explanatory text.    |
|           |          | Example:<br>Please see attached document. |

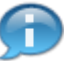

This is the total commitment. This dollar amount should be your diligent estimate of the service cost.

The actual charge may be different.

- 14. Click the Browse ... button Browse...
- **15.** Browse to the upload file, in this example the file is **Move Request\_Special Instructions for Moving Table**.
- 16. Click the Open button Open

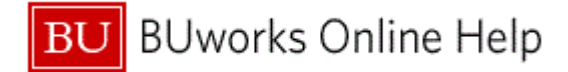

|      |                                     | \$56.92 / Hr X 2 3 = 341.52                                                                                                    |                         |
|------|-------------------------------------|----------------------------------------------------------------------------------------------------|-------------------------|
|      |                                     | Line #2 DescriptionNote:*                                                                                                    |                         |
|      |                                     | See note for Line 1 above.                                                                                                    |                         |
|      |                                     | (500 characters maximum)<br>Cost Center: 1202060000 Split %: 50 Shop: TRUCKING V 💯 🕐                                                                                                    |                         |
|      |                                     | Labor Rate:            Labor Rate:         Number of Workers:         Estimated Hours:         Labor Cost:         Material Cost:         Material Cost:           \$56.92 / Hr         x         2         x         3         = 341.52         Material Cost:         Material Cost:         Mate |                         |
|      |                                     | Committed \$:[663.04                                                                                                    |                         |
|      | Note Pad:                           |                                                                                                    |                         |
|      |                                     | Please see attached document.                                                                                                    |                         |
|      |                                     | (221 characters left)                                                                                                    |                         |
|      |                                     | Attachments File to Attach                                                                                                    | 17                      |
| 18 - |                                     | Additional email address(es) you want this W/O sent, separated by a comma(s).                                                                                                    |                         |
|      |                                     | Cancel Submit Work Ord                                                                                                    | er 19                   |
|      | ,<br>WorkOrderEntry3rd.aspx?type=MO |                                                                                                    | 🜍 Internet 🦓 🔹 🔍 100% 🔹 |

**17.** Click the **Attach** button Attach

**18.** As required, complete/review the following fields:

| Field                                                                                     | R/O/C    | Description                                          |
|-------------------------------------------------------------------------------------------|----------|------------------------------------------------------|
| Additional email<br>address(es) you want<br>this W/O sent,<br>separated by a<br>comma(s). | Required | BU e-mail address<br><b>Example:</b><br>Jones@bu.edu |

19. Click the Submit Work Order button Submit Work Order

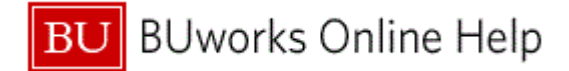

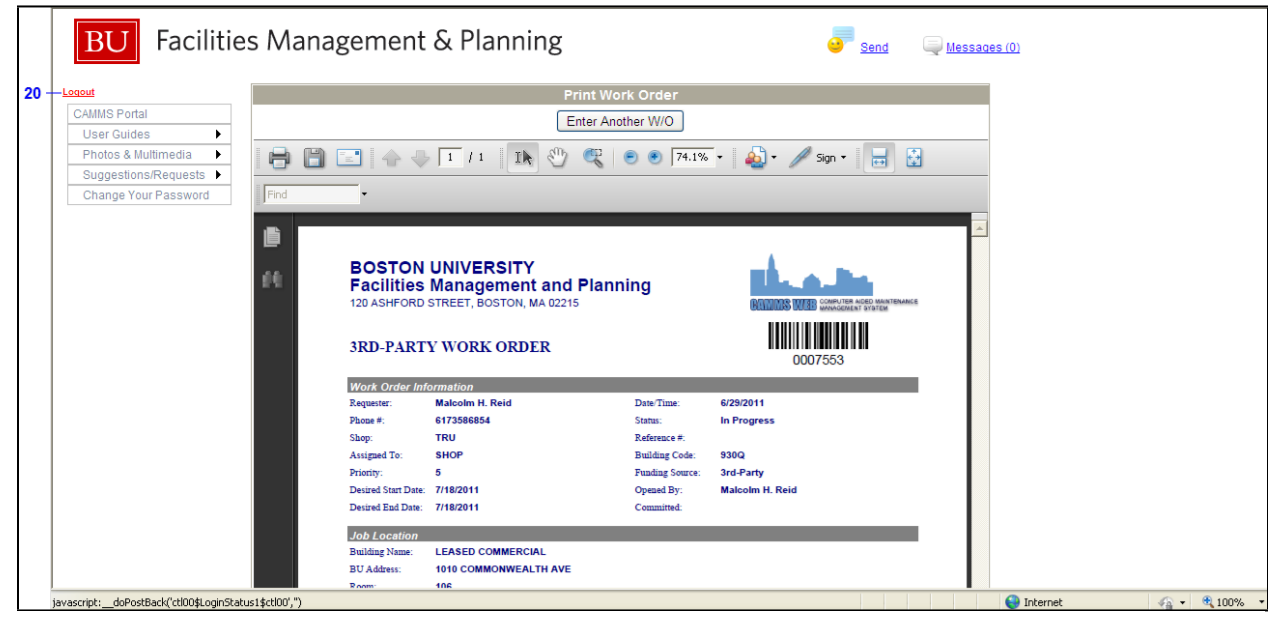

# 20. Click Logout .

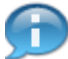

Notice the options:

- Print Work Order
- Enter Another W/O

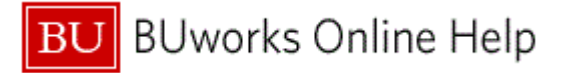

## **Results and Next Steps**

You have submitted a Facilities (FM) Service Request.